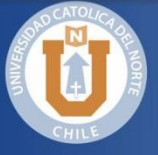

# **ACCESO A BIBLIOTECA ELECTRÓNICA**

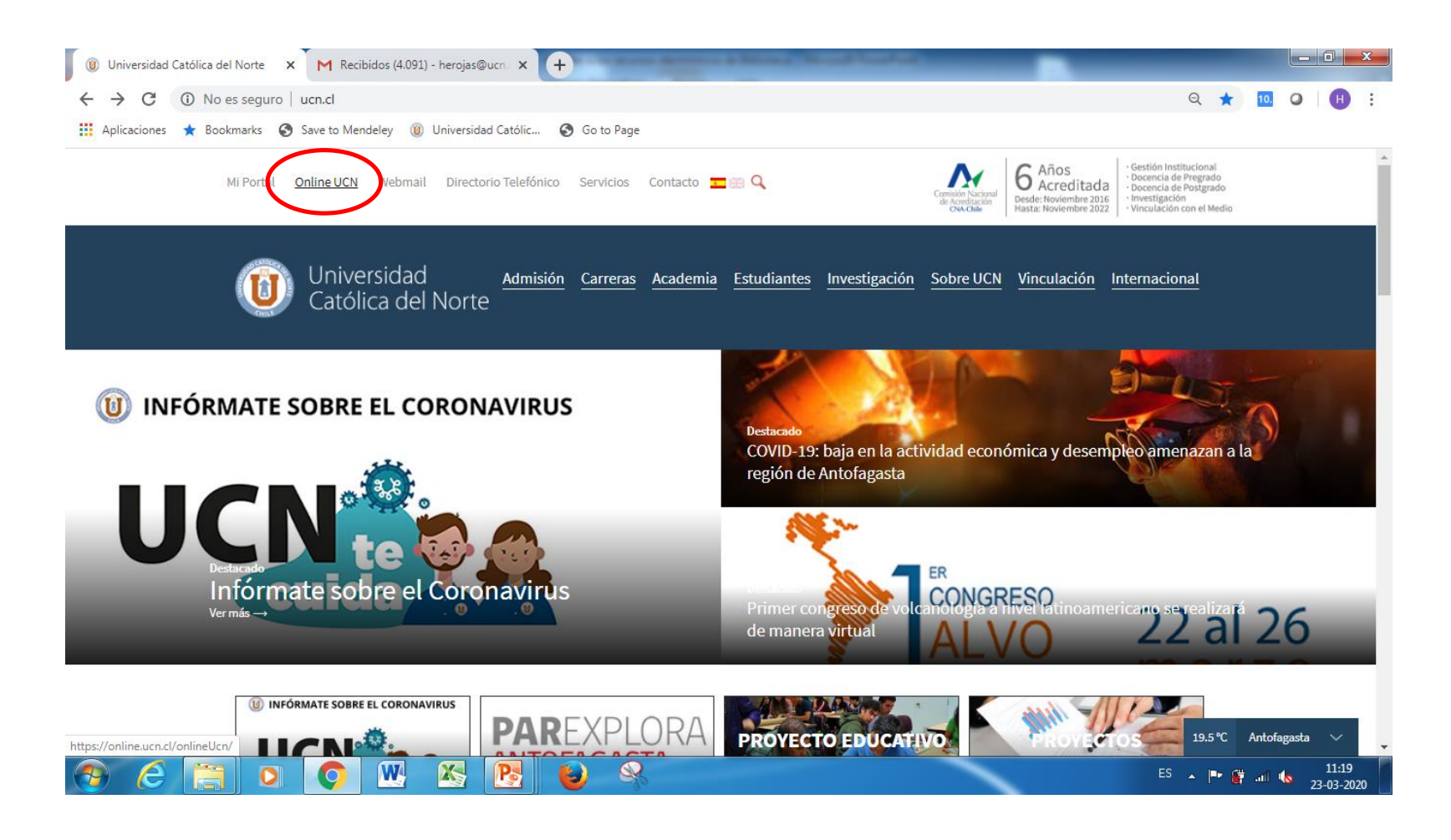

Primero: debes acceder a la página de la UCN y luego a Servicios On Line

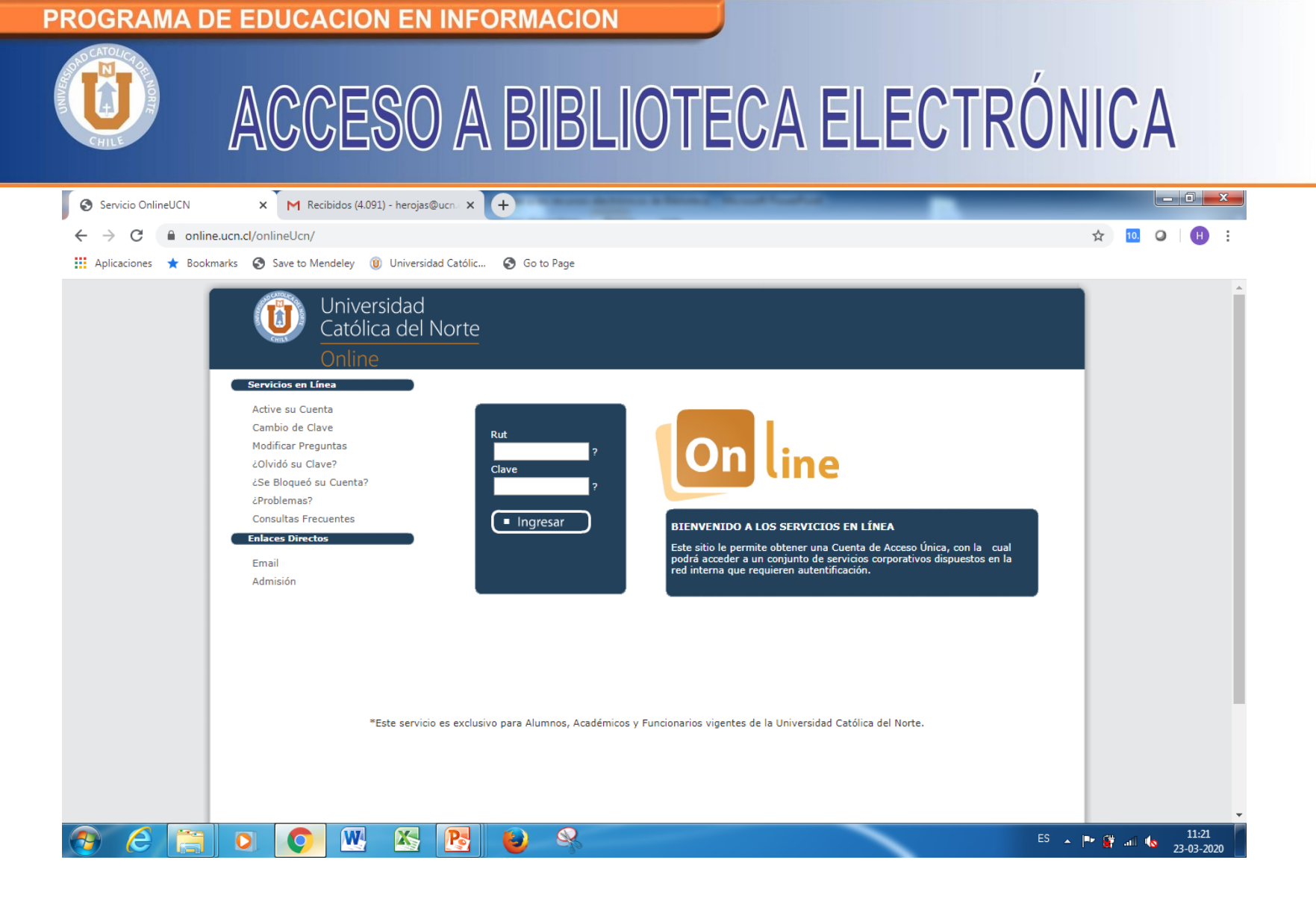

Ingresa los datos, RUT y la Clave que ingresaste al momento de activar tu cuenta en el Proceso de Matrícula

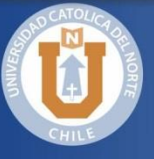

# **ACCESO A BIBLIOTECA ELECTRÓNICA**

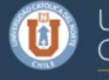

### Universidad Católica del Norte

### Sr. Rojas Jara Bienvenido a los Servicios OnLineUCN

### Servicios Académicos

- Plataforma Educ@
- Repositorio Histórico educ@ucn
- Administrador de Notas
- · Información de Guía Académica
- Información de Alumnos, Carreras y Cursos
- Resultados de Evaluacion Docente

### Gestión Institucional

- Plan de Desarrollo Corporativo 2004-2008 (PDC)
- Plan Desarrollo Corporativo
- Tablero Integral Proyectos ( CIMET )

### Servicios Administrativos

- Intranet VAEA
- Telefonía UCN 2014.
- Certificado Declaración de Impuesto Año Tributario 2017
- Manual de Perfeccionamiento
- Reglamento de Capacitación y Desarrollo
- Emisión de Liquidaciones de Rentas y Beneficios
- Evaluación de Desempeño Personal de Apoyo

### Soporte Computacional

### Servicio Soporte Computacional

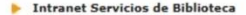

Libros Electrónicos UCN Librisite
Activacion Cuenta Biblioteca
Fortal de Biblioteca
Servicios RRHH
Emision Certificados RRHH

### Sistemas en Desarrollo

Informe Autoevaluación UCN

Salir OnLineUCN

### PDC UCN 2015-2019

Plan de Desarrollo Corporativo UCN 2015-2019

### Acreditación Institucional

 Informe de Autoevaluación para el Proceso de Acreditación Institucional

### Documentos de Rectoría

Entrega Pública de la Memoría y Cuenta Anual Gestión 2009

### Documentos Institucionales

- Nuevo Proyecto Educativo Institucional.
- Documento Informe Final del Colegio Electoral 2016.
- Informe Final Colegio Electoral 2012
- Reglamento Interno de Orden, Higiene y Seguridad (RIOHS), versión actualizada a Julio de 2016.
- Documento Políticas Institucionales
- Imagen Corporativa
- Plan Maestro UCN
- Generador de Firma Digital para Correo Electrónico
- Reglamento Plan de Retiro Personal Apoyo a la Academia
- Preguntas Frecuentes Personal de Apoyo

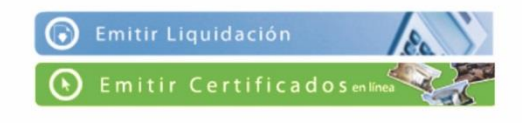

Y luego activar tu cuenta de Biblioteca.

(Esto se realiza solo una vez, si deseas ingresar posteriormente no es necesario repetir este paso y considerar desde la siguiente diapositiva)

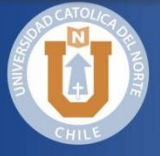

# **ACCESO A BIBLIOTECA ELECTRÓNICA**

### Para acceder a los recursos electrónicos de nuestra Biblioteca desde un lugar externo a la UCN, debes digitar la siguiente dirección electrónica:

### http://ezproxy2.ucn.cl

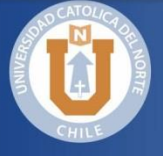

# **ACCESO A BIBLIOTECA ELECTRÓNICA**

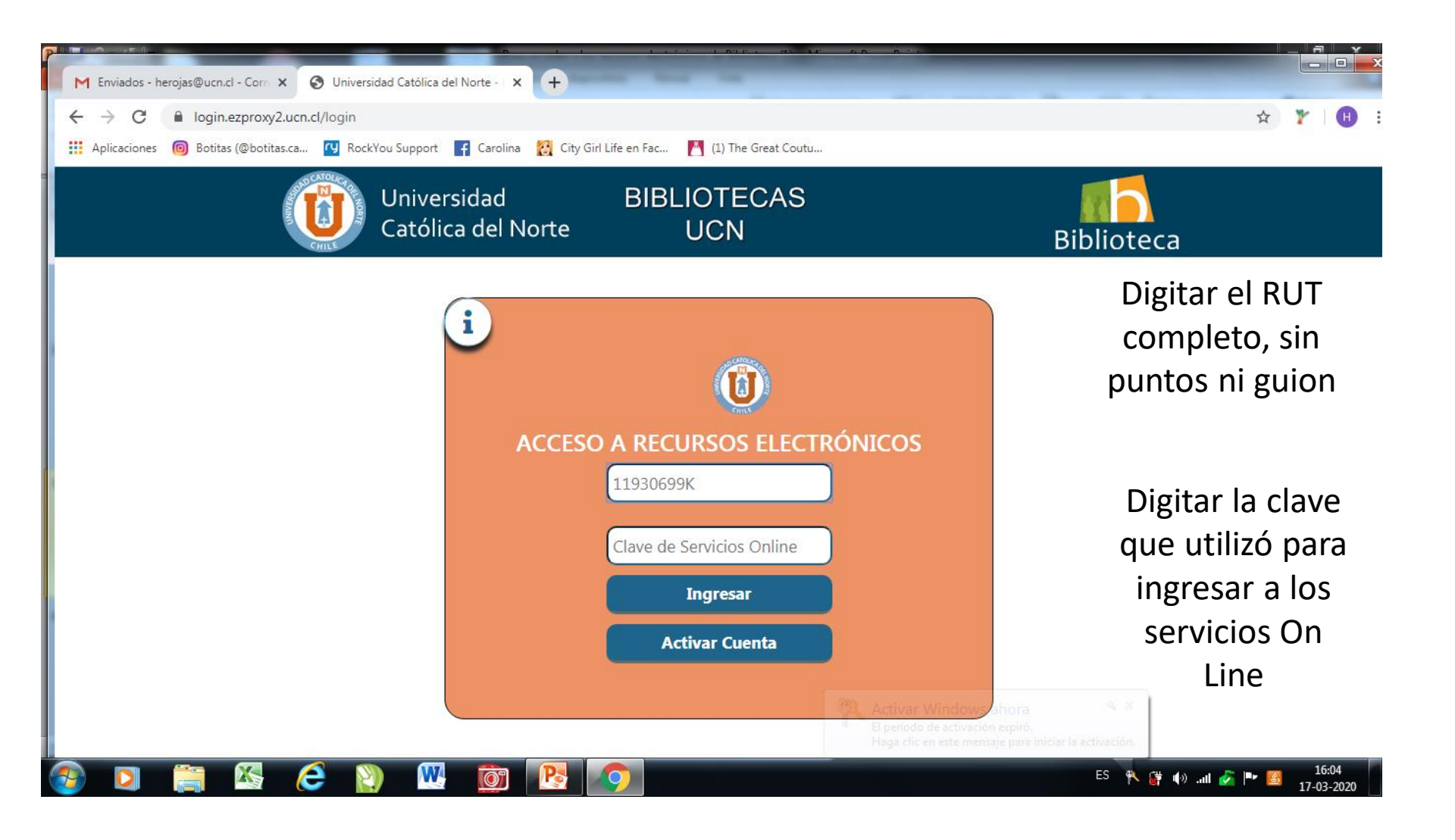

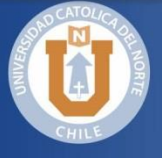

# **ACCESO A BIBLIOTECA ELECTRÓNICA**

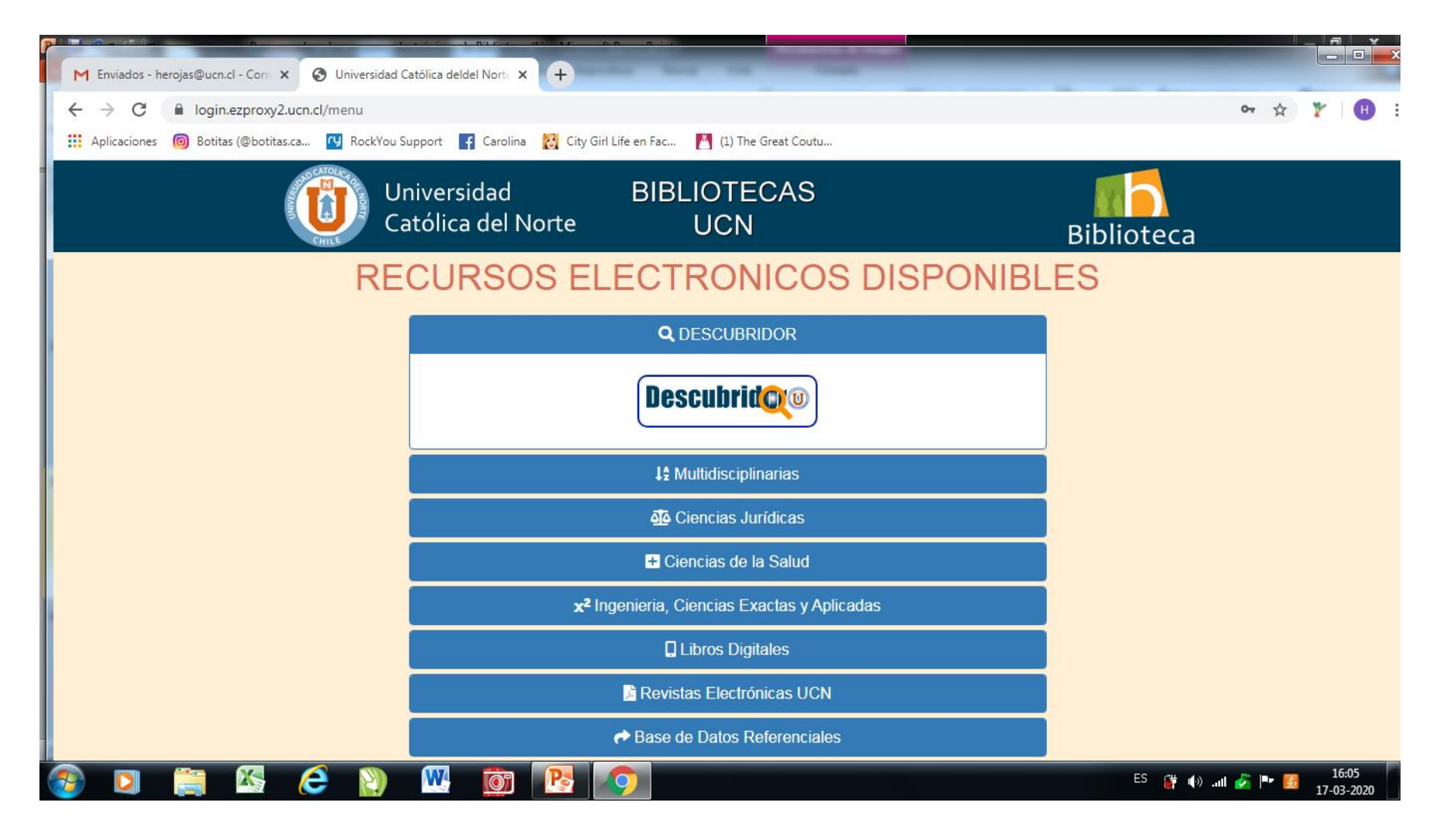

SELECCIONE EL ÁREA DE TU INTERES

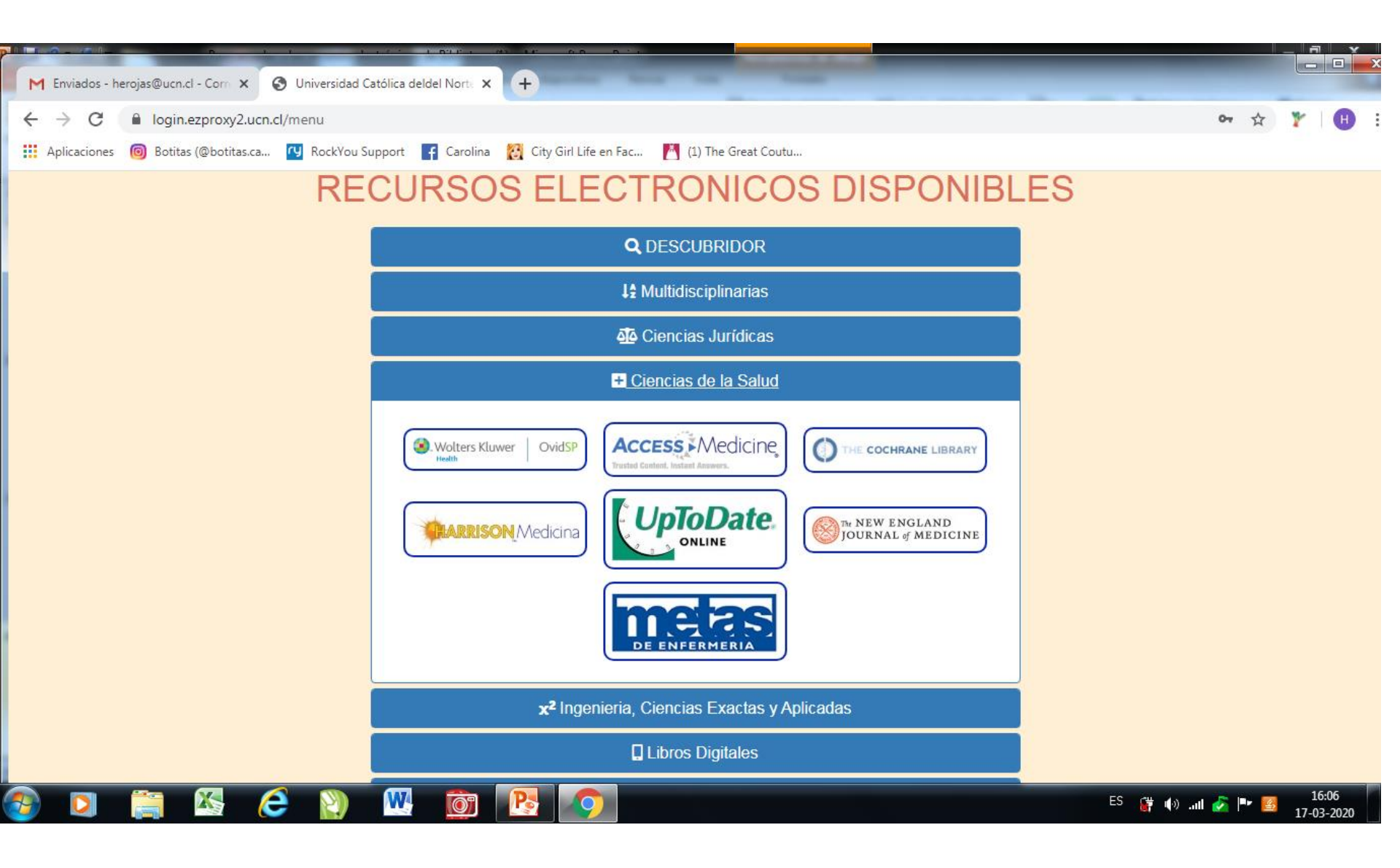

En este ejemplo, estas son las bases de datos que están disponibles en Cs de la Salud, (pincha sobre tu preferencia-)